## 金財通 B2B2C 電子商務服務中心

## 忘記密碼操作說明

1. 點選無法登入

| 金財通商務科技服務(股)公司<br>BankPro E-Service Technology Co., Ltd.               | EC發票查詢 金財通B2B B2C電子發票服務說明                                                                                                    |
|------------------------------------------------------------------------|----------------------------------------------------------------------------------------------------|
| 金財通B2                                                                  | B2C電子商務服務中心                                                                                                    |
| WCARGE           GELEUCIERE                                            | <ul> <li>客戶端環境偵測及修改 · 請點選<u>環境偵測程式</u></li> <li>請使用 </li> <li>Internet Explorer 瀏覽網頁</li> <li>奈 統 登入 login</li> <li>帳號 :</li> <li>「     <li>「     <li>「     <li>「     <li>「     <li>「     <li>」     <li>」     </li> <li>」     <li>」     </li> <li>」     </li> <li>」     </li> <li>」     </li> <li>」     </li> <li>」     </li> <li>」     </li> <li>」     </li> <li>」     </li> <li>」     </li> <li>」     </li> <li>」     </li> <li>」     </li> <li>」      </li> <li>」     </li> <li>」      </li> <li>」      </li> <li>」     </li> <li>」      </li> <li>」      </li> <li>」      </li> <li>」</li></li></ul> |
| 日國武士的通一陸位權政東<br>全財通會員專篇<br>副政士的通一陸位權政東<br>全財通會員專篇<br>融資專案<br>9 3 1 4 1 | 金財通系統客服信箱: <u>SCM@bankpro.com.tw</u><br>系統客服專線: (02)8712-1990<br>業務諮詢專線: (02)8712-1298 #331 #313 #310                                                                                                    |

2. 選擇忘記密碼

|                                                                               | ~~                         | ~~~ 無法登入或                       | 忘記密碼 ~~~~                              |  |
|-------------------------------------------------------------------------------|----------------------------|---------------------------------|----------------------------------------|--|
| 請確定操作平台正確<br>・此平台主要提供「金財通B2B2C看                                               | 電子商務服務平台」使用,               | 請確定您所連結的網址是                     | 西正確。                                   |  |
| 首次登錄者<br>· 登錄欄位:<br>- 帳號 → 請輸入系統通知信中何<br>密碼 → 請輸入系統通知信中何<br>· 注意事項:首次登錄後,系統會要 | 的帳號<br>約密碼<br>求更改密碼 。      |                                 |                                        |  |
| 非首次登錄者<br>•請確認 帳號、密碼 是否輸入正確<br>•忘記帳號、密碼:請洽 金財通客                               | 。<br>服專線(02)8712-1990 或 客, | 服信箱SCM@bankpro.com.             | tw                                     |  |
|                                                                               |                            | 重新登錄                            | 忘記密碼                                   |  |
|                                                                               |                            | <b>企</b> 附通商研<br>BankPro t Serv | 1技羅務費損有業公司<br>ins Tachnelogy Ca., Ltd. |  |

3. 輸入所屬帳號與該帳號下的任一 Email

| <b>~</b> 忘記   | 密碼                 |  |
|---------------|--------------------|--|
| *帳號           |                    |  |
| *Email        |                    |  |
| *圖形驗證碼        | 224 P8 請輸入左側圖片的驗證碼 |  |
|               | 送出                 |  |
|               |                    |  |
| <b>●</b> 聯絡方式 |                    |  |
|               |                    |  |

- 4. 輸入帳號與 Email 後送出
  - a. 帳號與 Email 符合可成功送出

| 全財通商務科技服務<br>BankPro E-Service Technolog | (殷)公司<br>y Co., Ltd.                    |
|------------------------------------------|-----------------------------------------|
|                                          |                                         |
|                                          |                                         |
|                                          | 成功送出,收取到Email後,可透過連結修改密碼!               |
| *帳號                                      | (1) (1) (1) (1) (1) (1) (1) (1) (1) (1) |
| *Email                                   | <b>展示的资源</b> (1) (1) 成功适出               |
| *圖形驗證碼                                   | 2N2XH 12rd8 读證碼                         |
|                                          | 送出                                      |
|                                          |                                         |
|                                          |                                         |
|                                          |                                         |
|                                          |                                         |
|                                          |                                         |

b. 帳號錯誤->聯繫金財通訊息

| 金財通商務科技服務(股)公司<br>BankPro E-Service Technology Co., Ltd. |
|----------------------------------------------------------|
| 忘記密碼                                                     |
|                                                          |
| 帳號錯誤!若需要查詢帳號,請直接聯繫金財通。                                   |
| *帳號                                                      |
| *Email                                                   |
| *圖形驗證碼 河78年7月 讀輸入左側圖片的驗證碼                                |
| 送出                                                       |
|                                                          |
|                                                          |
|                                                          |
| 「                                                        |
| 撤迎電洽金財通客服 客服 02-87121990 scm@bankpro.com.tw              |
| Copyright © BankPro Corp.                                |

c. Email 錯誤-> 帳號屬於單一體系: 聯絡所屬中心廠訊息 帳號屬於多體系: 聯絡金財通訊息

|        | Email銷誤!若需要查詢Email、請直接聯繫金財通。 |  |
|--------|------------------------------|--|
| *帳號    | 10309004                     |  |
| *Email | AaronWang1111@bankpro.com.tw |  |
| *圖形驗證碼 | <b>P684</b> 請輸入左側圖片的驗證碼      |  |
|        | 送出                           |  |
|        |                              |  |

## 5. 收到重設密碼通知信後連結修改密碼

|                                                           | 2019/8/6 (週二)下午 01:55<br>金財通電子商務服務平台 < B2B2C@ebilling.com.tw><br><sup>重設密碼通知</sup> |   |
|-----------------------------------------------------------|------------------------------------------------------------------------------------|---|
| 收件者                                                       |                                                                                    | ^ |
| 親愛的<br>您欲變更金<br>請點選 <mark>修改</mark>                       | 您好:<br>材通電子商務服務平台的登入帳號:<br>鳌碼,若不需要修改密碼,請忽略此封 Email。                                | • |
| <u>金財通電子</u><br><連絡方式><br>・客服電話:02<br>・Email: <u>scm@</u> | <u>商務服務平台</u><br>2-87121990<br>Sbankpro.com.tw                                     |   |
| Vie to ge o familie Bo                                    | 时通商務科技服務(股)公司<br>InkPro E-Service Technology Co., Ltd.                             |   |
| 注意:<br>本郵件是由金剛<br>如您仍然有任(                                 | 材通系統自動產生與發送,請勿直接回覆。<br>可疑問,請洽金財通客服。                                                |   |
|                                                           |                                                                                    | Ŧ |

- 6. 連結到重設密碼網頁
  - a. 若連結有效,可正常顯示表單

|                                     | 重設密碼                                                                               |
|-------------------------------------|------------------------------------------------------------------------------------|
| *新密碼                                |                                                                                    |
| *確認新密碼                              |                                                                                    |
|                                     | 送出                                                                                 |
| ※密碼可使用任何英<br>※不可使用身份證、<br>※不可使用過於簡單 | 文字母及阿拉伯數字組合・區分됓文字母大小寫・至少六碼以上。<br>公司統編、傳真號碼、電話號碼當作密碼。<br>的密碼・如"123456", "ABCXYZ" 等。 |

b. 若連結已失效,會顯示需要重新申請
 失效原因:密碼修改時間距離申請時間已超過12小時或此連結已修改過

| 100 聯絡方式                              |                |                      |  |  |
|---------------------------------------|----------------|----------------------|--|--|
| 一一一一一一一一一一一一一一一一一一一一一一一一一一一一一一一一一一一一一 | 客服 02-87121990 | ) scm@bankpro.com.tw |  |  |

7. 重新設定密碼成功

| ● 金財通商務科技服務(股)公司<br>BankPro E-Service Technology Co., Ltd. |
|------------------------------------------------------------|
|                                                            |
| 重設密碼                                                       |
| 総百強運行也                                                     |
| 重新登入                                                       |
|                                                            |
|                                                            |
|                                                            |
|                                                            |
|                                                            |
| で 聯絡方式                                                     |
| 歡迎電洽金財通客服 客服 02-87121990 scm@bankpro.com.tw                |
| Copyright © BankPro Corp.                                  |

## 8. 密碼修改後此帳號的所有 Email 會收到成功修改密碼通知

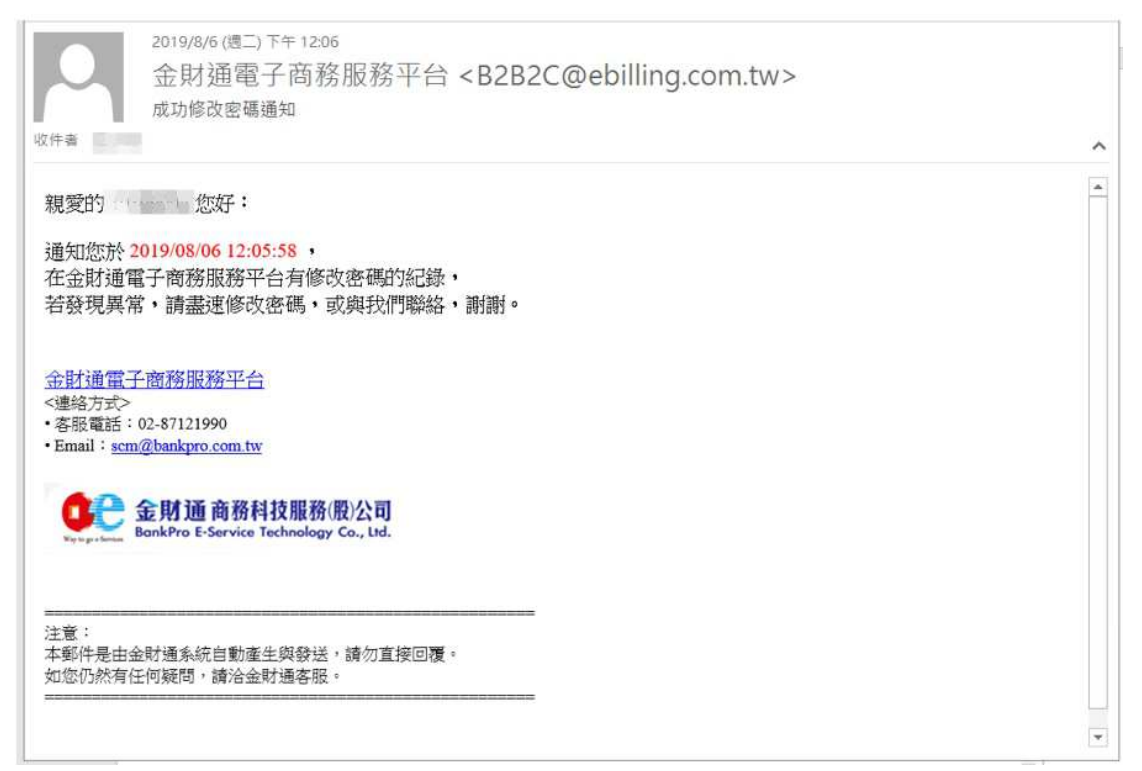